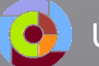

• UNGDOMMENS UDDANNELSESVEJLEDNING

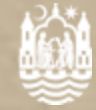

- 1. Indtast <u>ung.unoung.dk</u> i din browser
- 2. Log ind med dit UNI-Login
- 3. Find **studievalgsportfolio** nederst på forsiden (*Stamdata*)
- 4. Tryk Redigér
- 5. Udfyld
- 6. Husk at gemme

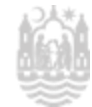

| Studievalgsportfo                                      | lio - afrapportering                                               | sskema                                                            |                                                                    |                                                          |                                  |
|--------------------------------------------------------|--------------------------------------------------------------------|-------------------------------------------------------------------|--------------------------------------------------------------------|----------------------------------------------------------|----------------------------------|
| 1. Hvad er du gla                                      | dest for at arbejde                                                | med i skolen?                                                     |                                                                    |                                                          |                                  |
| A Hvad er min                                          | e styrker                                                          |                                                                   |                                                                    |                                                          |                                  |
| B. Hvordan er i                                        | min skoleindsats                                                   |                                                                   |                                                                    |                                                          |                                  |
| C. Hvad motive<br>i skolen                             | eres jeg af i fritiden o                                           | 9                                                                 |                                                                    |                                                          |                                  |
| 2. Nævn de tre vi<br>(fx: hvilke forve                 | gtigste ting, du reg<br>entninger har du til                       | ner med at blive be<br>den uddannelse, d                          | dre til på din komn<br>u skal i gang med f                         | nende uddannelse?<br>x faglige forventnin                | ger                              |
| A A                                                    | ig, undervisere elle                                               | r det sociale miljø (                                             | og muligneder for p                                                | ersoniig uavikiing)                                      |                                  |
|                                                        |                                                                    |                                                                   |                                                                    |                                                          |                                  |
| В.                                                     |                                                                    |                                                                   |                                                                    |                                                          |                                  |
| С.                                                     |                                                                    |                                                                   |                                                                    |                                                          |                                  |
| 3. Har du overvej<br>andre uddanne                     | jet andre uddannels<br>Hser)                                       | er end den/dem du                                                 | i har valgt? (Markéi                                               | r med kryds hvis du                                      | ı har overvejet                  |
| EUD                                                    | EUX 🗐                                                              | STX                                                               | ннх 🗆                                                              | HTX 🗐                                                    | HF 🗐                             |
| 4. Hvilke fordele                                      | og hvilke ulemper s                                                | ser du i den/de udd                                               | annelser, som du n                                                 | narkerede i spørgsn                                      | nål 3                            |
| Fordele:                                               |                                                                    |                                                                   |                                                                    |                                                          |                                  |
| Ulemper                                                |                                                                    |                                                                   |                                                                    |                                                          |                                  |
| 5. I hvilke underv<br>uddannelser? I<br>uddannelsesaf  | risnings-og vejledni<br>Hvad lærte du? (fx:<br>ten, erhvervsprakti | ingsaktiviteter lært<br>introkurser og bro<br>k. Se flere eksempl | e du mest om erhve<br>bygning til ungdom<br>er i skemaet på s. 2   | ervsuddannelser og<br>Isuddannelser, virk<br>?)          | ) gymnasiale<br>somhedsbesøg,    |
| 6. Hvad har være<br>fag – angiv hvi<br>efterfølgende j | t afgørende for dit<br>Ike, mulighed for at<br>ob, bred uddannels  | valg af ungdomsud<br>tarbejde i praktik, g<br>e med mange muli    | dannelse? (fx: mul<br>jodt socialt miljø, t<br>gheder for videreux | ighed for fordybels<br>æt på bolig, gode m<br>Idannelse) | e i specifikke<br>nuligheder for |
| 7. Hvilke job- og                                      | karrieremulinheder                                                 | kan du ca nà korte                                                |                                                                    | - N X                                                    |                                  |

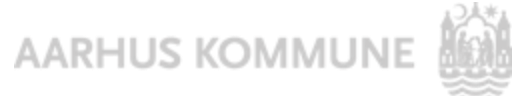

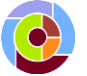

### Mine styrker

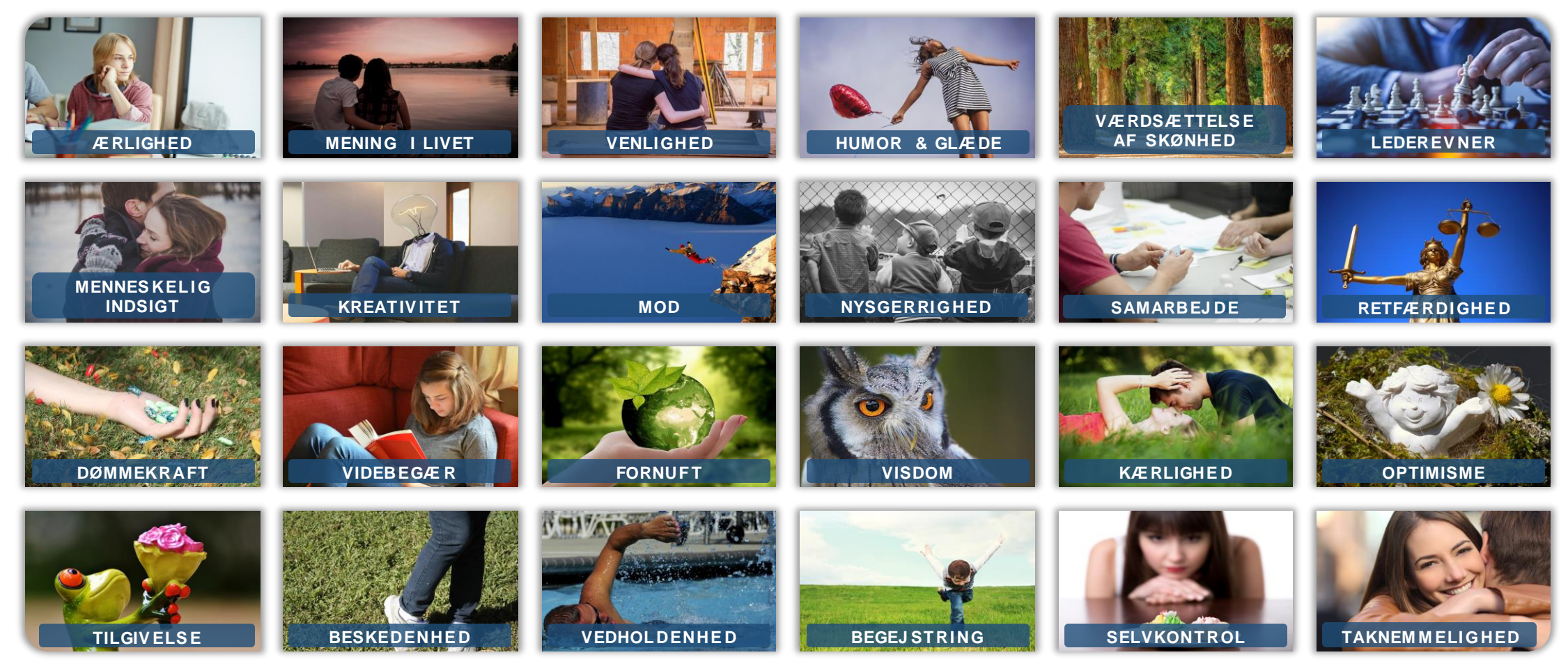

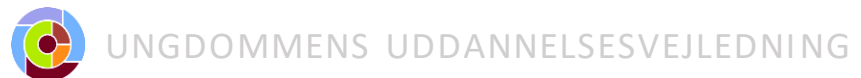

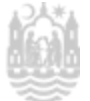

### 3. Tanker om fremtiden

3a. Hvad kunne du tænke dig at arbejde med i fremtiden?

3b. Hvad skal der til for, at det kan lade sig gøre?

- 4. Overvejelser om valg af ungdomsuddannelse
- 5. Forventninger til valg af ungdomsuddannelse

 5a. Hvad er vigtigt for dig i dit valg af ungdomsuddannelse?

 5b. Hvilke forventninger har du til det at gå på uddannelsen?

 5c. Hvad kunne du tænke dig at blive bedre til, mens du går på en ungdomsuddannelse?

- 1. Indtast **ung.unoung.dk** i din browser
- 2. Log ind med dit UNI-Login
- 3. Find **studievalgsportfolio** nederst på forsiden (*Stamdata*)
- 4. Tryk Redigér
- 5. Udfyld portfolio
- 6. Husk at gemme

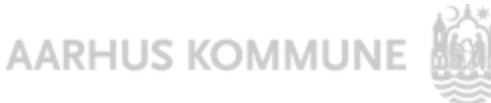

|                                                                                                    | Hvad var det vigtigste du lærte hvert sted? | Har ikke<br>deltaget |
|----------------------------------------------------------------------------------------------------|---------------------------------------------|----------------------|
| Introkurser til ungdomsuddannelse                                                                     |                                             |                      |
| Brobygning til ungdomsuddannelse                                                                      |                                             |                      |
| Uddannelsesaften/åbent hus                                                                            |                                             |                      |
| Virksomhedsbesøg                                                                                      |                                             |                      |
| Erhvervspraktik                                                                                       |                                             |                      |
| Undervisning i uddannelse og job                                                                      |                                             |                      |
| Vejledning med en UU-vejleder eller<br>eVejleder                                                      |                                             |                      |
| Ug.dk<br>https://www.ug.dk/inspiration/valg-<br>afungdomsuddannelse-0                                 |                                             |                      |
| Værktøjer                                                                                             |                                             |                      |
| Forløb og aktiviteter i den åbne skole fx<br>samarbejde med en virksomhed eller<br>ungdomsuddannelse  |                                             |                      |
| Projektopgave i 9. klasse og/eller OSO i<br>10. klasse                                                |                                             |                      |
| Valgfag                                                                                               |                                             |                      |
| Andet<br>Fx: tværgående projekter, "Uddannelse<br>og Job", informationsmøder om<br>ungdomsuddannelser |                                             |                      |

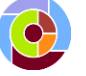

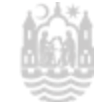

### Studievalgsportfolio - fra UnoUng til optagelse.dk

| Stamdata                                                         | Uddannelsespa                             | arathed Praktil                                                                                                    | k Brobygning og                                | j Intro   |             |
|------------------------------------------------------------------|-------------------------------------------|----------------------------------------------------------------------------------------------------|------------------------------------------------|-----------|-------------|
| Skole/uddann<br>Solbjergskolen<br>Kærgårdsvej 4<br>8355 Solbjerg | else                                      | Ungevejlednir<br>UU Aarhus<br>Kalkværksvej 10<br>8000 Aarhus C<br>Vejleder<br>Per Vandbæk<br>Mobii: 2612954<br>Email: pev@aar<br>Send besked | <b>Yg</b><br>)<br>8<br>fhus.dk<br>til vejleder | UU Aarhus | Å<br>p<br>S |
| Uddannels<br>Der er endnu ikl                                    | sesplan<br>ke oprettet en uddannelsesplar | n.                                                                                                    |                                                |           |             |
| Dokument                                                         | er                                        |                                                                                                    |                                                |           |             |
| Dato                                                             | Oprettet af                               | Beskrivelse                                                                                                    |                                                |           |             |
|                                                                  |                                           |                                                                                                    |                                                |           |             |

Åbner **Studievalgsportfolio** som odf. Du gemmer på din egen pc. Skal bruges senere i optagelse.dk

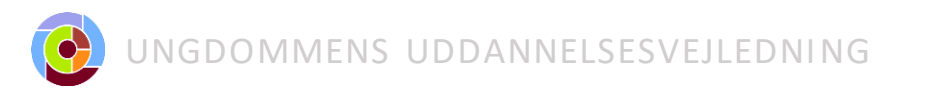